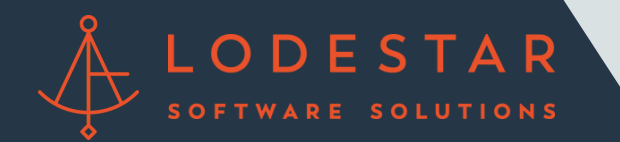

Step 1: Within your Pipeline, select "LodeStar" to access the file for which you would like to run a quote .

| meridianlink mortgage                   | Welcome, Jim I                  | Paolino!                    |                                  |               |
|-----------------------------------------|---------------------------------|-----------------------------|----------------------------------|---------------|
| • It is highly recommended that all use | rs subscribe to the "Announcerr | ents" discussion group on 1 | he <u>MeridianLink Connect I</u> | <u>Portal</u> |
| Loan # V Q<br>Advanced Search           | Your Pipeline Tasks             | Test Files +                |                                  |               |
| <ul> <li>Ouick Pricer</li> </ul>        | Assign & Change Status          | Duplicate File Delete Re    | fresh                            |               |
| Quick Pricer                            | Loan Number                     | Borr Last Name              | Borr First Name                  | A             |
| Monitored Scenarios                     | 2019030004                      | Firstimer                   | Alice                            | Ji            |
| Leads                                   | • edit                          |                             |                                  |               |
| Create Purchase Lead                    | new task                        |                             |                                  |               |
| Create Refinance Lead                   | LodeStar                        |                             |                                  |               |
| Create Construction Lead                | 2019030005                      |                             |                                  | Ji            |
| Loans                                   | 2019060000                      |                             |                                  | Ji            |
| Create Purchase Loan                    | 2019080000                      |                             |                                  | Ji            |
| Create Refinance Loan                   | 2019080001                      |                             |                                  | Ji            |
| Create Construction Loan                | 2019080002                      | Paolino                     | Jim                              | Ji            |
| Find Loans                              | 2019030004-33YJ                 | Firstimer                   | Alice                            | J٤            |

Step 2: LodeStar's Loan Estimate Calculator will open with the information from your loan file already entered. Select your Title Agent within the "Service Title Agent" dropdown and click "Calculate".

| LODE<br>STAR |                                  |                 |                     |               | My Searches Log Out |  |
|--------------|----------------------------------|-----------------|---------------------|---------------|---------------------|--|
|              | Closing Cost Estimate Calculator |                 |                     |               | <b>I</b> nputs      |  |
|              | State                            | TX ~            | County              | Travis ~      | +<br>Endorsements   |  |
|              | Township                         | All Townships ~ | Transaction         | Purchase ~    |                     |  |
|              | Loan File Name                   | 2019030004      | Service Title Agent | Select Option |                     |  |
|              | Loan Amount                      | 200000          | Purchase Price      | 200000        |                     |  |
| Calculate    |                                  |                 |                     |               |                     |  |
|              |                                  |                 |                     |               |                     |  |
|              | Deed                             |                 |                     | YES           |                     |  |

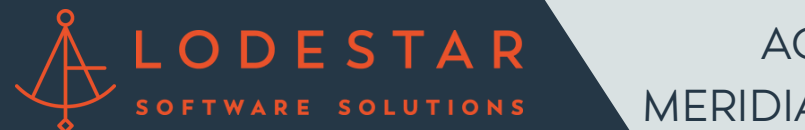

Step 3: LodeStar will generate closing cost details, including title fees, insurance premiums, transfer taxes and municipal recording fees. Click "Export to LendingQB" to load fees into your LOS.

| Loan Costs                                                |         |                                         |           |       |
|-----------------------------------------------------------|---------|-----------------------------------------|-----------|-------|
|                                                           |         | Other Costs                             |           |       |
| A. Origination Charges                                    | \$0     | E. Taxes and Other Government Fees      |           | \$156 |
|                                                           |         | Recording Fees and Other Taxes          |           | \$156 |
| B. Services You Cannot Shop For                           | \$0     | Transfer Taxes                          |           | \$0   |
|                                                           |         | F. Prepaids                             |           | \$0   |
|                                                           |         | Homeowner's Insurance Premium (months)  |           | \$0   |
| C. Services You Can Shop For                              | \$2,766 | Mortgage Insurance Premium (months)     |           | \$0   |
| Title - Escrow Fee                                        | \$350   | Prepaid Interest (per day for days @ )  |           | \$0   |
| Title - Lender's Title Policy                             | \$1,359 | Property Taxes (months)                 |           | \$0   |
| Title - T-3 Taxes Not Yet Due & Payable (R-24)            | \$5     | G. Initial Escrow Payment at Closing    |           | \$0   |
| Title - 1-3 Taxes Not Yet Due and Payable                 | \$5     | Homeowner's Insurance per month for mo. |           | \$0   |
| Title - T-17 Planned Unit Development                     | \$25    | Mortgage Insurance per month for mo.    |           | \$0   |
| Title - T-19 Restrictions, Encroachments, Minerals        | \$68    | Property Taxes per month for mo.        | Quote Tax | \$0   |
| Title - T-30 Endorsement Fee                              | \$20    |                                         |           |       |
| Title - T-30 Tax Deletion                                 | \$20    | H. Other                                |           | \$0   |
| Title - T-36 Endorsement Fee                              | \$25    |                                         |           |       |
| Title - T-36 Environmental Protection Lien                | \$25    |                                         |           |       |
| Title - T-42 Equity Loan Mortgage                         | \$236   |                                         |           |       |
| Title - T-42.1 Supplemental Coverage Equity Loan Mortgage | \$354   |                                         |           |       |
| Title - Tax Certification Fee                             | \$35    |                                         |           |       |
| Title - Title Guaranty Fee                                | \$2     |                                         |           |       |
| D. TOTAL LOAN COSTS                                       | \$2,766 |                                         |           |       |
| D. TOTAL LOAN COSTS                                       | \$2,766 |                                         |           |       |

Step 4: The "Disclosures TRID/Borrower-responsible Closing Costs" tab within Section C and Section E will now display fees.

| meridianlink mortgage Welcor                                                                                         | me, Jim Paolino! 🏶 Main Window 🚱 Merid                                                                                                    | ianLink Connect Portal 🗴 Clos  |
|----------------------------------------------------------------------------------------------------|----------------------------------------------------------------------------------------------------|--------------------------------|
| C File calculation version: 33, latest: 44 more info  Firstimer, Alice  Save                                         | Loan Officer         Loan Num         Status         Rate Lock Status         Top         Bottom         Gross / Base LTV         Gross / Base HCLTV         Rate         Loan Type         Total Loan Amt           Jim Paolino         2019030004         Loan Open         Not Locked         0.619%         0.652%         81.955 / 81.819         82.773 / 82.637         82.037         6.000%         Conventional \$450,750.00                                                                                                    |                                |
| ✓ Favorites     ★ This Loan Info     ★ Borr. Info                                                                    | Borrower-responsible Closing Costs   Protect compliance settings for fees This transaction involves a TPO Loan originator compensation source Loan originator is paid by  Borrower  Lean originator is paid by  Borrower  Lean originator is paid by  Borrower  Lean originator is paid by  Borrower  Lean originator is paid by  Borrower  Lean originator is paid by  Borrower  Lean originator is paid by  Borrower  Lean originator is paid by  Borrower  Borrower  Lean originator is paid by  Borrower  Borrower  Bo |                                |
| <ul> <li>☆ Subject Property Description</li> <li>☆ LodeStar</li> <li>☆ Borrower-responsible Closing Costs</li> </ul> | Closing Cost Details                                                                                                    | Total: \$0.00                  |
| <ul> <li>☆ Non Borrower-responsible Closing Costs</li> <li>☆ Loan Estimate</li> <li>☆ Closing Disclosure</li> </ul>  | n/Memo Optional APR FHA Paid to DFLP TP AFF Can Did<br>Discount points                                                                                                    | Date paid                      |
| Aggregate Escrow Account  Sector Escrow Account  Sector Escrow Account  Decomposed List                              | Add           B - Services You Cannot Shop For           Title         Description/Memo         Optional APR FHA         Paid to         DFLP         TP         AFF         Shop         Amount         Paid by         Payable                                                                                                    | Total: \$1,500.00<br>Date paid |
| Save Menu Layout                                                                                                    | Upfront Mortgage Insur         ✓         Lender         \$1,500.00           \$750.00         borr fin ✓         at closing √           \$750.00         borr fin ✓         at closing √                                                                                                    | 5/10/2019                      |
|                                                                                                    | Add                                                                                                    |                                |